# 臺北市政府都市發展局

地形圖數值圖檔供應系統

操作手册

受託單位:中華民國公共工程資訊學會

中華民國112年10月

## 臺北市政府都市發展局 地形圖數值圖檔供應系統 操作手冊

## 目錄

| -        | ` | 案件申請一網頁    | 1 |
|----------|---|------------|---|
| <b>ニ</b> | ` | 案件查詢-繳費1   | 1 |
| Ξ        | ` | 案件查詢一下載圖檔1 | 4 |
| 四        | ` | 案件進度通知1    | 6 |
| 五        | ` | 服務信箱1      | 7 |
| 六        | • | 相關檔案下載專區1  | 8 |

#### 一、案件申請-網頁

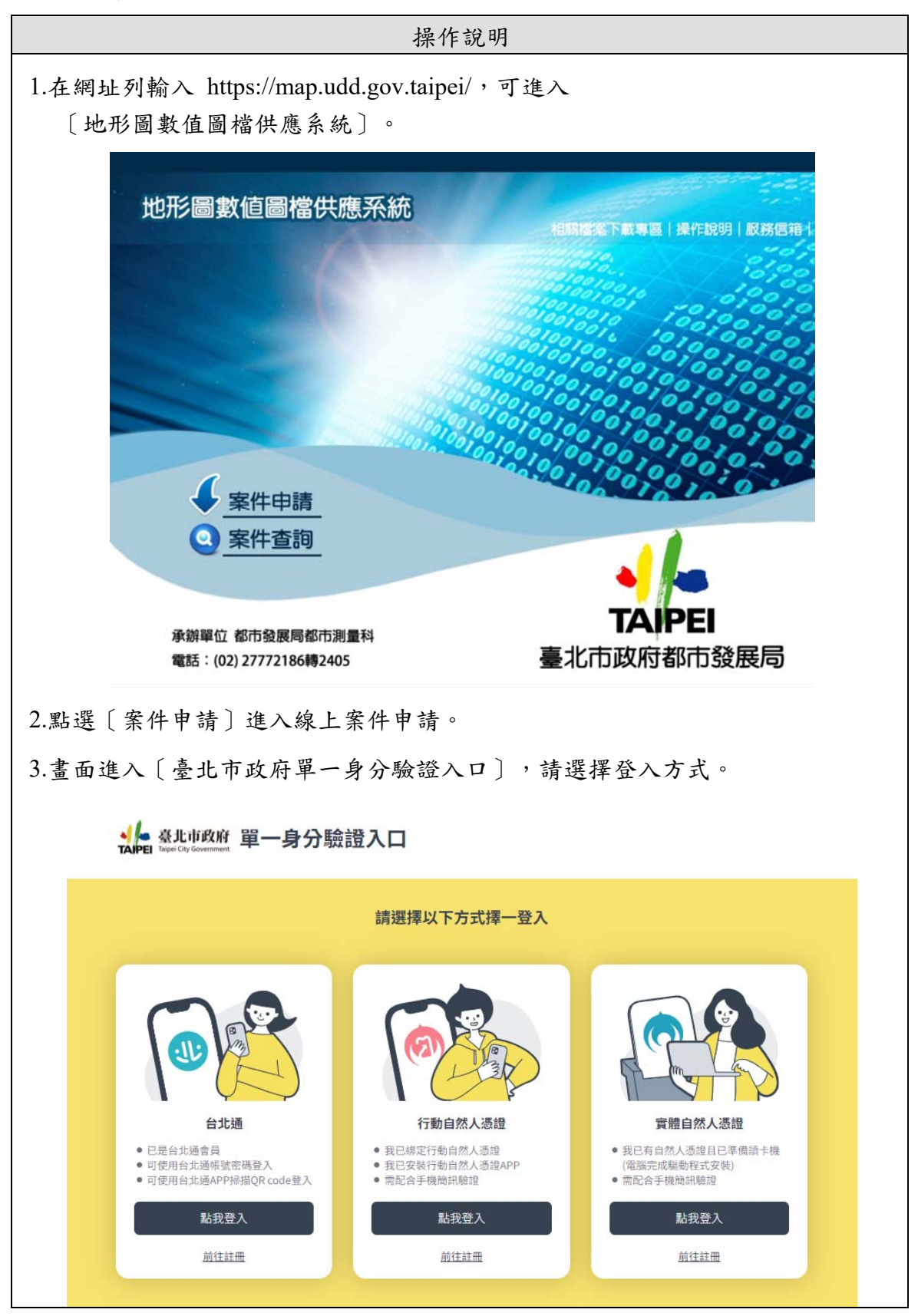

|             |                 |              | 操作說明                                                                                                    |       |
|-------------|-----------------|--------------|----------------------------------------------------------------------------------------------------|-------|
| 4.閱讀〔<br>進入 | 〔數值地形]<br>圖台申請流 | 圖圖檔供原<br>程。  | [集系統說明]後,選擇〔確認,開始圖台申請〕                                                                                                    | 〕按鈕,  |
|             |                 |              | 確認、開始網頁申請 確認、開始圖台申請                                                                                                    |       |
| 5 联入省       | 8、 善広 雪         | 北 罪 挥 〔 1    | <b>达 梗 冬 纮</b> 〕 。                                                                                                    |       |
| 5.豆/(15     | 又可以而。           |              |                                                                                                    |       |
|             | 地形圖書            | 改值圖檔供        | 大應系統 相關檔案下載專圖 操作說明                                                                                                    |       |
|             |                 |              | 采件查阅   案件申請   取场信相<br>97坐標系統 67坐標系統                                                                                                    |       |
|             |                 | 年份           | ●98年版 ◎80年版                                                                                                    |       |
|             |                 | 49 -P        | ● MicroStation DGN ◎ AutoCAD DXF ◎ MapInfo MIF ◎ AreView SHP                                                                                                    |       |
|             |                 | 伯式           | (MIF、SHP僅提供1/1000比例尺、提供合併圖檔功能)                                                                                                    |       |
|             | □ 數值:           | 地形圖 比例尺      |                                                                                                    |       |
|             |                 | 合併圖相         | 8 ⑧ 否 ◎是                                                                                                    |       |
|             |                 | 範圍           | 列表選取 圖形選取                                                                                                    |       |
|             |                 | 年份           | <ul> <li>● 98年</li> <li>● 96年</li> <li>● 91年</li> <li>● 80年</li> </ul>                                                                                            |       |
|             | 口約到             | 比例尺          | ●1/1000 ◎1/5000 ◎1/10000 ◎1/25000                                                                                                    |       |
|             |                 | 範圍           | 列表選取 圖形選取                                                                                                    |       |
|             | □歴史             | 種類           | <ul> <li>●1/1200 日據時期水道圖</li> <li>●1/3000 日據時期測量原圖</li> <li>●1/1200 日據時期資測圖</li> <li>●1/1200 47年版地形圖</li> <li>●1/1200 59年版地形圖</li> <li>●1/1000 69年版地形圖</li> </ul> |       |
|             |                 | 範囲           | 列表選取                                                                                                    |       |
| 6.依申請       | 青需求選取[          | <b>圖範圍</b> 。 | □ 我已閱讀並同意 <u>圖橋申請使用請法</u>                                                                                                    |       |
| 6.1 柞       | 格式:選擇林          | 當案格式後        | 後,比例尺及是否可合併圖檔之選項將依選擇i                                                                                                    | 而不同。  |
|             | a.0/ 坐標系        | 、統 · MIF     | 及 SHP 僅提供 1/1000 比例尺及可合併圖福。                                                                                                    |       |
|             | 合併圖檔            | 旨:同一申        | 請案之 MIF 或 SHP 皆合併、80 年度僅提供                                                                                                    | DGN 及 |
|             | DXF 之           | 1/1000 圖才    | () () () () () () () () () () () () () (                                                                                                    |       |
|             |                 |              | 97坐標系統 67坐標系統                                                                                                    | _     |
|             |                 | 年份           | ●98年版 ○80年版                                                                                                    |       |
|             |                 | 格式           | ○MicroStation DGN ○AutoCAD DXF <sup>●</sup> MapInfo MIF ○ArcView SHP<br>(MIF、SHP僅提供1/1000比例尺、提供合併圖檔功能)                                                            |       |
|             | ☑數值地形圖          | 比例尺          | ● 1 / 1000                                                                                                    |       |
|             |                 | 合併圖檔         | ●否 ○是(合併此案所選之MIF檔)                                                                                                    |       |
|             |                 | 範圍           | 列表選取 圖形選取                                                                                                    |       |

| b.97 座標 | : DGN、         | DXF 提供 1/1000、1/5000、1/25000 比例,                                                                                                    |
|---------|----------------|----------------------------------------------------------------------------------------------------|
| SHP、M   | IIF 及 KI       | ML 提供 1/1000 比例尺且可合併圖檔。                                                                                                    |
|         |                | 97.坐標系統 67.坐標系統                                                                                                    |
|         | 格式             | <ul> <li>MicroStation DGN</li> <li>AutoCAD DXF</li> <li>AreView SHP</li> <li>MapInfo MIF</li> <li>Google KML</li> <li>MIE、SHP你提供1/1000日-60日、提供估合值图核了内结。</li> </ul>                          |
| 2數值地形圖  | 11.00171       | KML僅提供1/1000比例尺                                                                                                    |
|         | 比例尺            | ● 1 / 1000 ○ 1 / 5000 ○ 1 / 25000                                                                                                    |
|         | 年份             | ○104年 ●102年 ○101年                                                                                                    |
|         | 合併圖檔           | ●否 ◎是                                                                                                    |
|         | 範圍             | 列表選取 圖形選取                                                                                                    |
|         |                | <b>97坐標系統</b> 67坐標系統                                                                                                    |
| ☑數值地形圖  | 格式             | <ul> <li>○ MicroStation DGN</li> <li>○ AutoCAD DXF</li> <li>● AreView SHP</li> <li>○ MapInfo MIF</li> <li>○ Google KML</li> <li>MIF、SHP僅提供1/1000比例尺、提供合併圖檔功能<br/>KML僅提供1/1000比例尺</li> </ul> |
|         | 比例尺            | ● 1 / 1000                                                                                                    |
|         | 年份             | ○104年 ●102年 ○101年                                                                                                    |
|         | 合併圖檔           | ●否 ○是(合併此案所選之SHP檔)                                                                                                    |
|         | <b>**</b> 1751 | 7月1本。22年時7月8月11分28年時7                                                                                                    |

#### c.選擇 DXF 檔,需另選擇所需之 AutoCAD 版本。

#### 97坐標系統 67坐標系統

|         | 年份   | ●98年版 ○80年版                                                                    |
|---------|------|--------------------------------------------------------------------------------|
|         | 格式   | ○ MicroStation DGN                                                             |
| ☑ 數值地形圖 |      | (MIF、SHP僅提供1/1000比例尺、提供合併圖檔功能)                                                 |
|         | 比例尺  | $\odot$ 1 / 1000 $\bigcirc$ 1 / 5000 $\bigcirc$ 1 / 10000 $\bigcirc$ 1 / 25000 |
| [       | 合併圖檔 | ●否 ◎是                                                                          |
|         | 範圍   | 列表選取 圖形選取                                                                      |

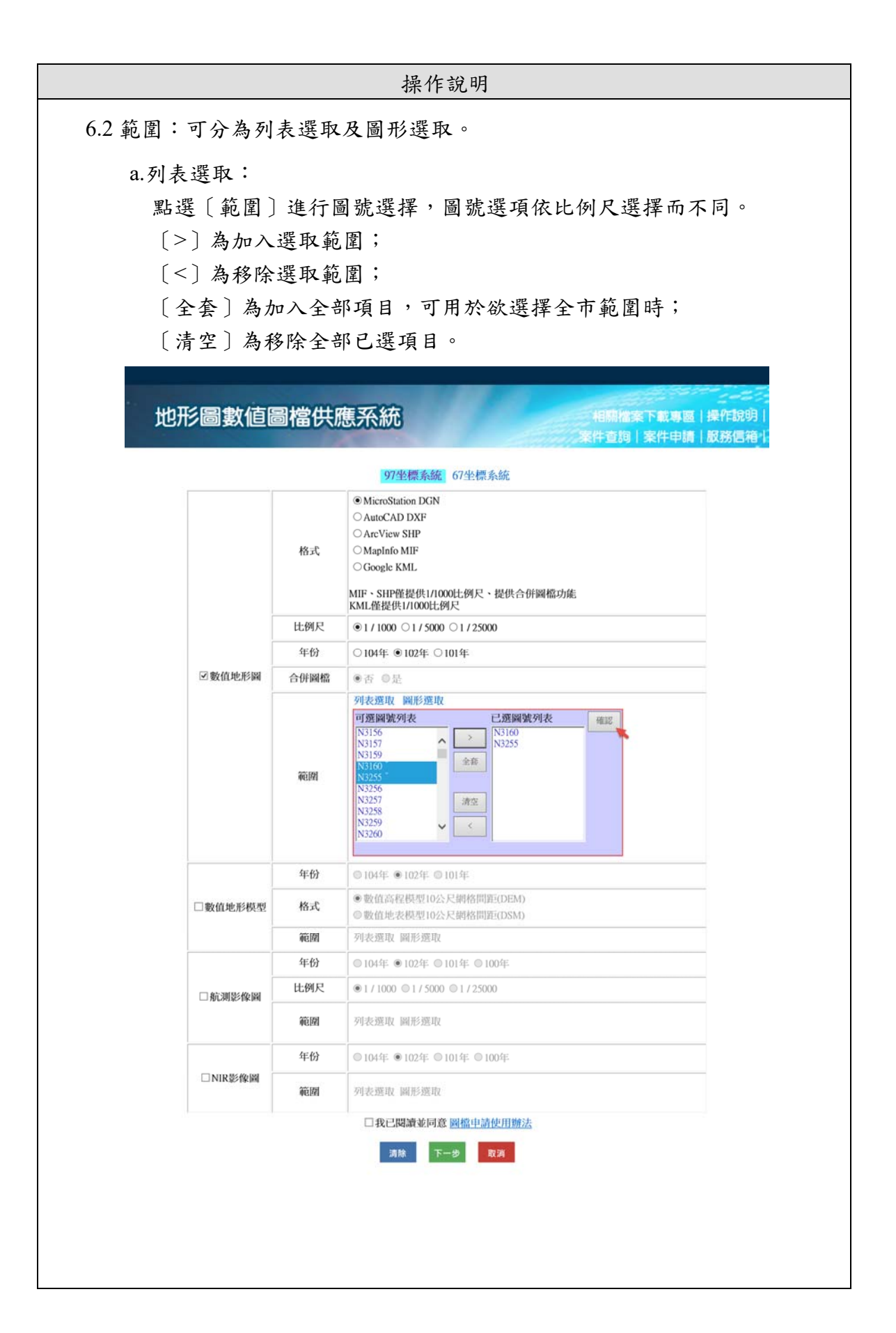

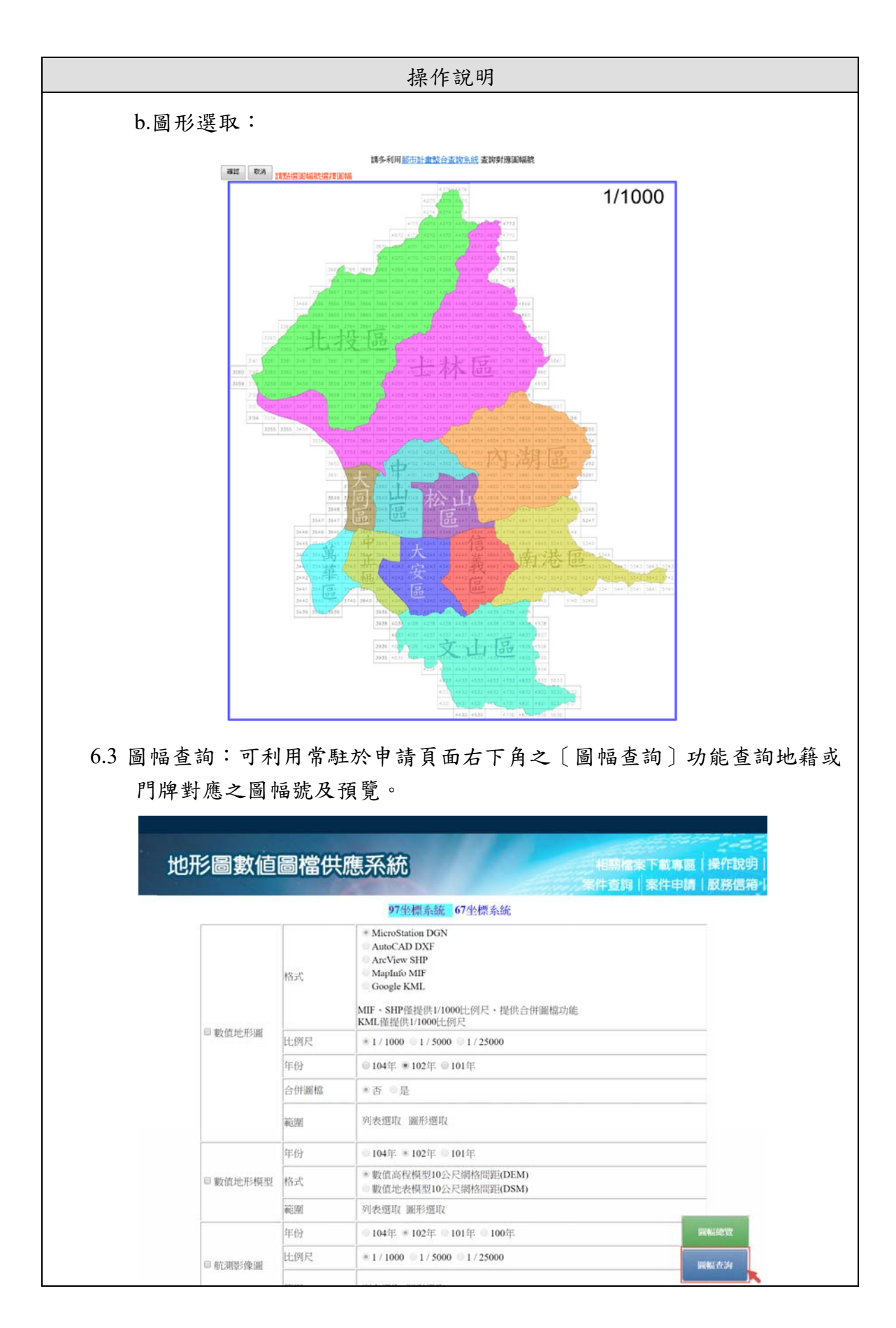

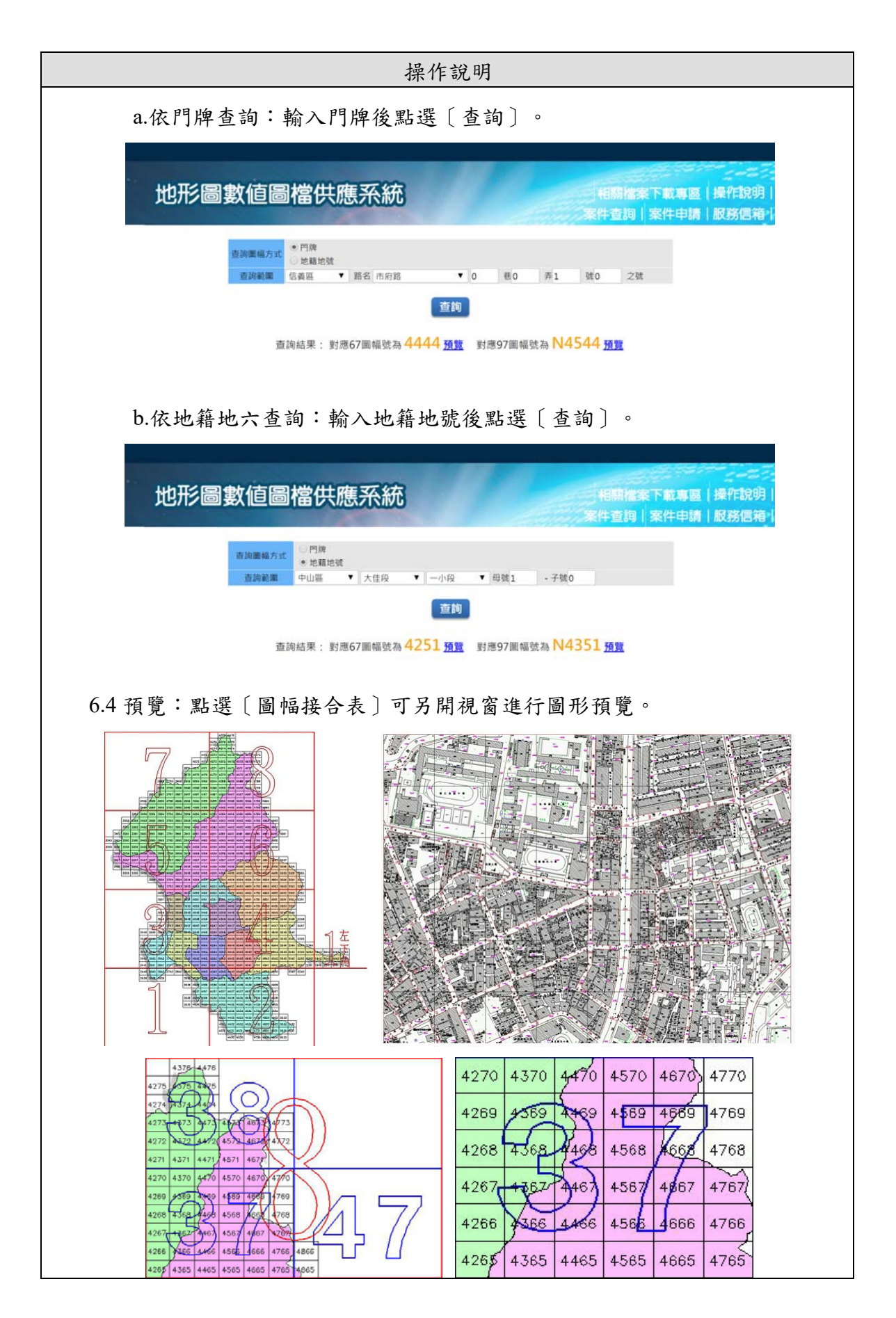

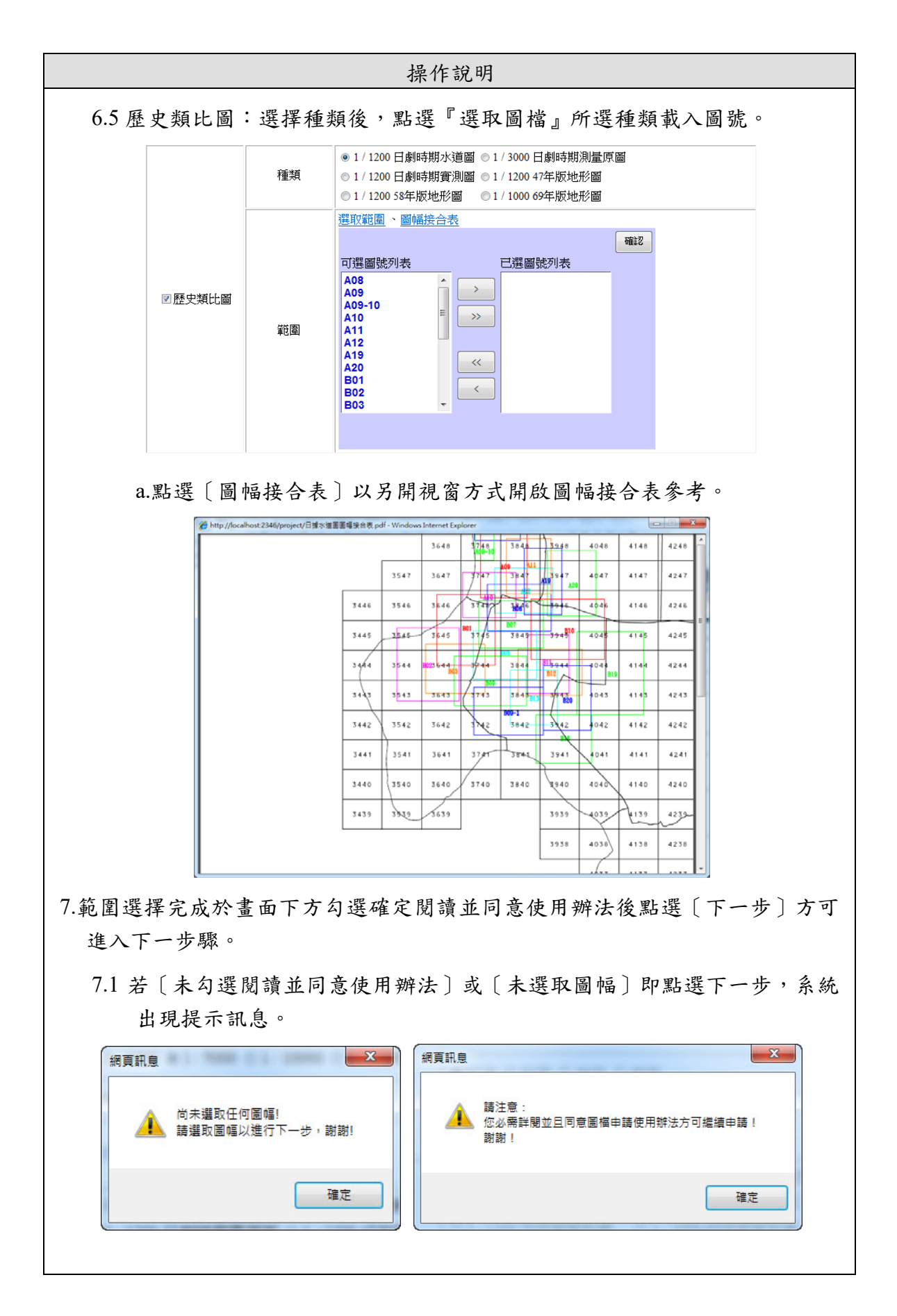

操作說明

8.確認申請內容:列出已選擇之圖幅清單,確認申請圖號內容,可於本畫面取消 圖號或回上一步增減圖號,確認後填寫申請人相關資料後點選〔完成申請〕即 完成申請步驟。

9.點選〔取消〕則取消申請中案件並清空選擇內容。

10.申請資料中〔地址〕、〔手機號碼〕、〔電子信箱〕欄位預設將由

〔臺北市政府單一身分驗證〕系統登入的資料自動帶入,民眾可再手動編輯 內容。

> 地形圖數值圖檔供應系統 相關檔案下載專區|操作說明 案件查詢|案件申請|服務信箱| 測試帳號 您好: 格式/種類 比例尺 座標系統 年份 種類 DXF版本 價格 預覽 操作 1/1000 97 最新 數值地形圖 N3257 AutoCAD DXF 2010 1000 預覽 取消 1/1000 97 最新 數值地形圖 N3258 AutoCAD DXF 2010 1000 預覽 取消 1/1000 97 101 航測影像圖 N3755 RGB х 1000 預覽 取消 1/1000 67 最新 數值地形圖 3566 AutoCAD DXF 2007/2008/2009 1000 預覽 取消 67 最新 歷史類比圖 A09-10 1/1200 日據時期水道圖 x 200 預整 取消

| 合計有5項,,總金額 | 讀 NTS 4200 | 元 |
|------------|------------|---|
|------------|------------|---|

|             | <ul> <li>○一般申請</li> <li>●第二類申</li> <li>構)</li> </ul> | 人<br>請人(本府以外之各級政府機關、公營事業機構及公私立學校                                                                                                    | 、學術 |
|-------------|------------------------------------------------------|----------------------------------------------------------------------------------------------------|-----|
| 身分別         | 1.填寫完下3<br>印處加蓋機<br>東南區都市<br>2.本局收到<br>1. 総人至至       | 1基本資訊後,請下載第二顆申請人用印申請表,並請於用<br>用印信後親自送達成鄧寄至下列地址:畫北市市府路1號9樓<br>資展局,始完備第二顆申請人之實格。 >> 請表提將進行審查,於審查通過後以電子郵件或簡訊通知<br>台,即仍時世界,並約錄於,加低,甚至,給下載用 |     |
|             | 檔。<br>3.申請單位;<br>(參考範本)                              | 出上为于截款中,並不依赖人民後通知,而如人主系统了 截面<br>各種須典第二類申請人用印單位全名一致。                                                                                    |     |
| 申請單位        | 構。<br>3.申請單位;<br>(参考義本)<br>名稱*<br>性別*                | ○男○女○(機關團種、公司行號)                                                                                                    |     |
| 申請單位        | 橋。<br>3.申請旱位2<br>(多考乾本)<br>名稱<br>性別<br>手機號碼          | ○男○女○(機關團體、公司行號) (例:0912345678)                                                                                                    |     |
| 申請單位<br>聯絡人 | 橋。<br>3. 中靖旱位<br>(多考乾本)<br>名福<br>住別<br>手機號碼<br>地址    | 2.5月中載数半・並ぶ(R数人根砂草(2.5),北下載)<br>2.務須與第二類申請人用印単位全名一致。 ○男 ○女 ○(機關團體、公司行號) (例:0912345678)                                                 |     |

☆本申請案將利用手機簡訊及電子信箱通知相關資訊,信用卡繳費者將寄送收據至電子信箱,請詳實填寫。 ☆申購圖檔之繳款方式:1.台北富邦銀行各分行醫櫃 2.自動櫃員機(ATM)轉帳 3.網路銀行轉帳 4.全省超商門市5.線上刷卡。 使用本系統申購圖檔,請於款項入帳後逕自案件查詢頁面列印繳款證明,將不再另行開立收據。

上一步 完成線上申請 取消

|                                                                                               |                                      | 操作說明                                           |                                               |                                  |
|-----------------------------------------------------------------------------------------------|--------------------------------------|------------------------------------------------|-----------------------------------------------|----------------------------------|
| 11.如為第二類申請人,則常<br>類收費基準優惠。                                                                    | 窝〔下載 <b>第</b>                        | 第二類人用印                                         | 申請表〕,身份言                                      | 登認成功可享該                          |
| 臺北市政府都<br>11008<br>臺北市政府都市發展局<br>地址:臺北市信義區市府路1;                                               | 郡市發展局<br>號9樓                         | 數值圖檔申請表 笄<br>測試                                | 3二類申請人用印單                                     |                                  |
|                                                                                               |                                      | 測試帳                                            | 北,                                            |                                  |
| 案件編號 : 1060187                                                                                |                                      |                                                | 106 年 9                                       | 月5日                              |
| 申請單位                                                                                          | 测试<br>姓名                             | 测試帳號                                           | 性別 □男 ■女                                      | ·□其他                             |
| 聯络人                                                                                           | 電話<br>地址                             |                                                |                                               |                                  |
| 用途(業務性質/研究計畫)<br>数值地形圖                                                                        | 电于野什<br>测试<br><u>坐標系統</u><br>格式      | TWD97<br>MicroStation DGN                      | 年份<br>比例尺 1/1000                              |                                  |
| 申請單位用印<br>使用須知:<br>一、本項資料僅提供申請單<br>, 與或再提供其他單位使<br>二、申請者應依著作權法、<br>法令規定使用本項資料<br>三、本表請在申請單位用印 | 位使用,非經当<br>用。<br>檔案法、國家相<br>志 加莱按關印( | 主管機關書面許可,不<br>幾密保護法、行政機關<br><b>該後期自送波或郵寄</b> 至 | (得公開上網、出版印刷、)<br>(電子資料流通貨施要點及)<br>下列地址:春北市市府路 | ;釋售、贈<br>其他相關<br>1 <b>3:9# 2</b> |
| 南區都市發展局。<br>四、本申請案件約需5天之處<br>完成繳費始得下載圖檔<br>12 ご よ 由 詰 仏 。 2 休 昭 二 5                           | 理時間,本局<br>。                          | 審核完成後請至地形 <br>→ →1 白 → 日1 □寸                   | 副數值圖檔供應系統下載編<br>い amail ひ チ」始名                | 費單,並<br>简:11:13 (1-1)(- 31) 安    |
| 件申請並將於2日內通失                                                                                   | 口後續事了                                | 之乱心亚44 时;<br>宜。                                | 以 Chian 及于 檢声                                 | <b>们</b> 机迎知仪 <u>利</u> 杀         |
| 網頁訊息                                                                                          |                                      |                                                | ×                                             | η                                |
| ●請 終於                                                                                         | 完成!<br>2日內以email                     | 及手機簡訊通知列印                                      | 繳款單相關事宜・                                      |                                  |
|                                                                                               |                                      |                                                | 確定                                            |                                  |
|                                                                                               |                                      |                                                |                                               |                                  |

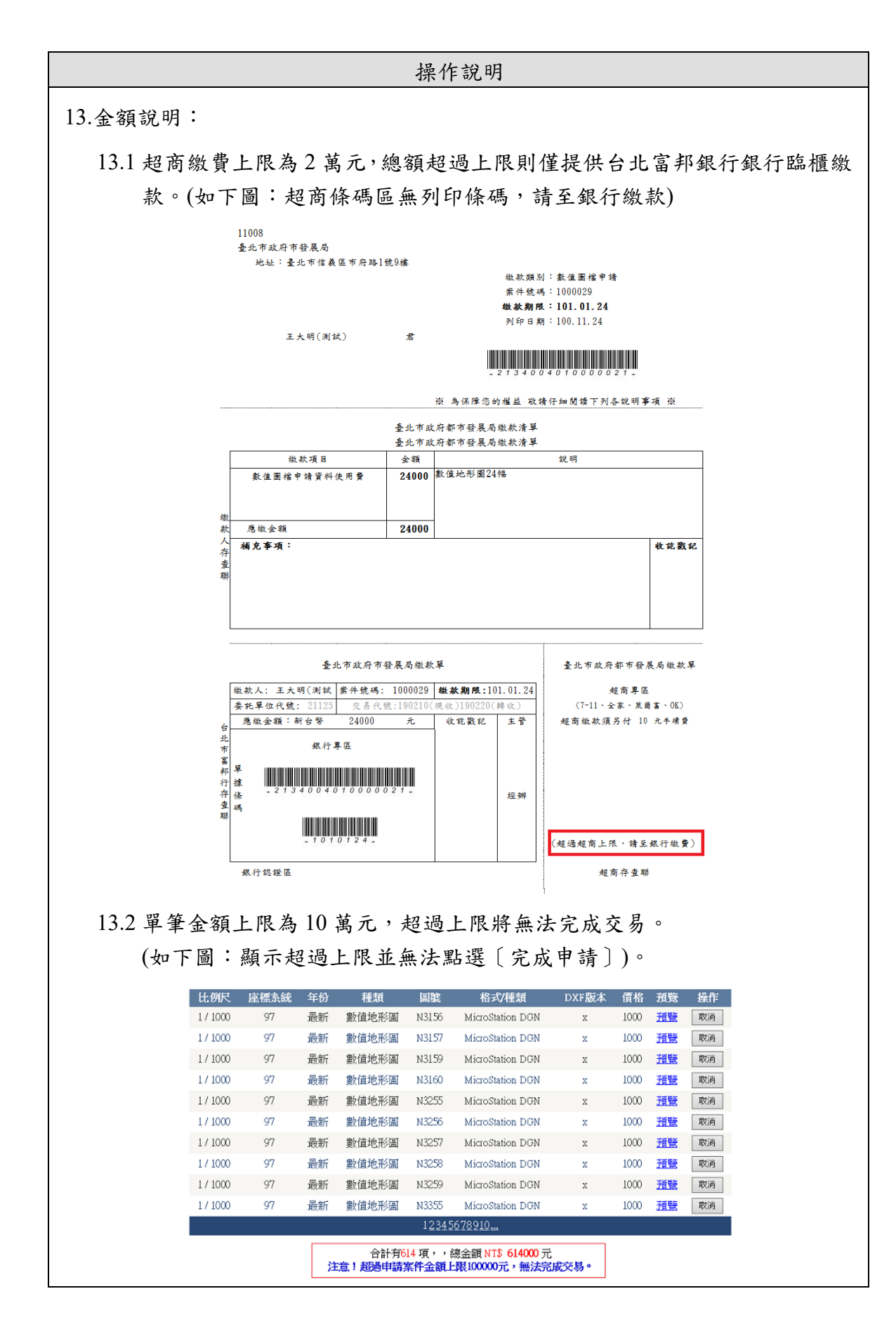

#### 二、案件查詢-繳費

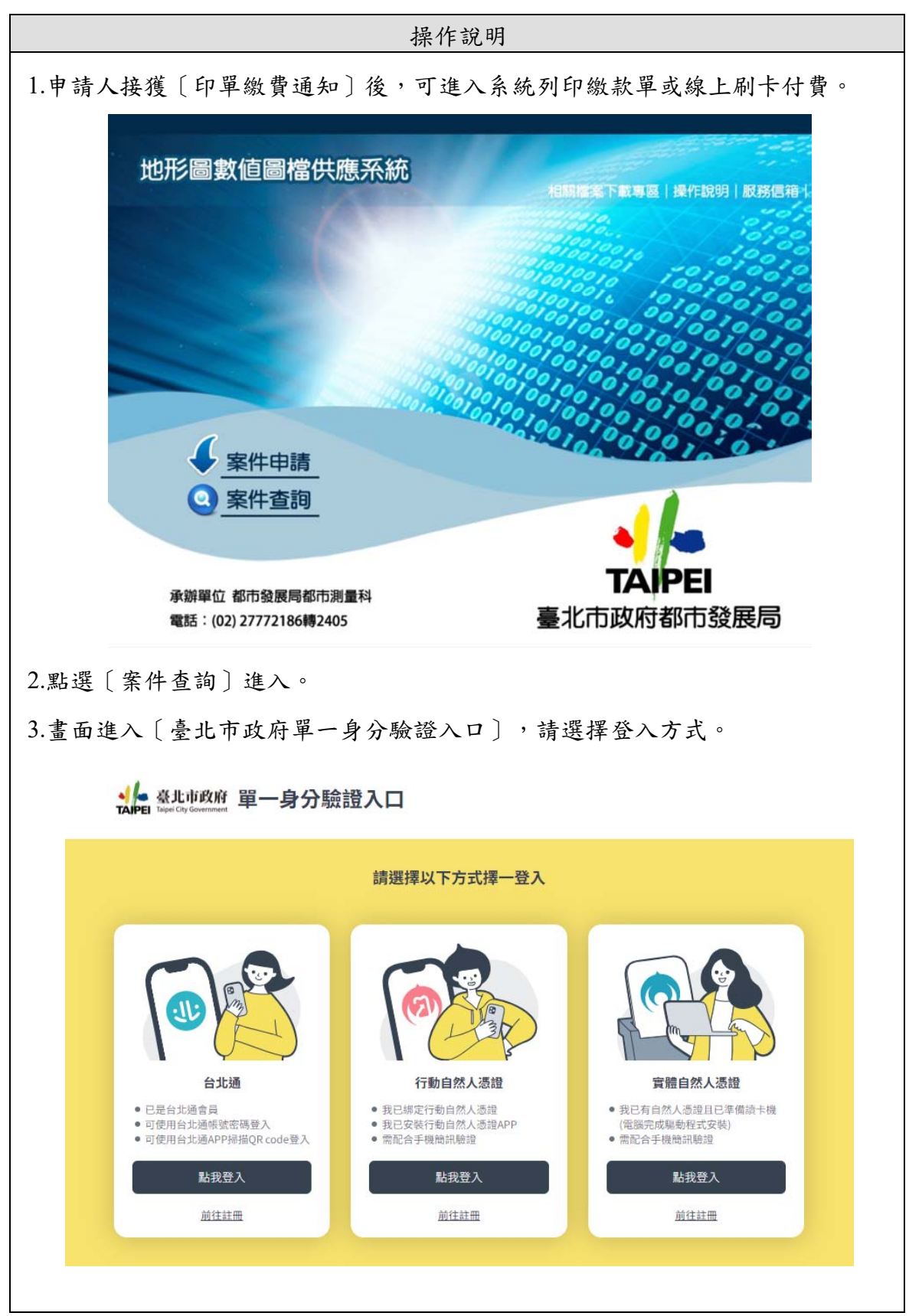

|                                                                                                    | 操                        | 作說明                                   |                                                          |
|----------------------------------------------------------------------------------------------------|--------------------------|---------------------------------------|----------------------------------------------------------|
| 4.進入案件查詢頁面可用〔申請:<br>狀態在〔操作〕欄位呈現可執                                                                                                    | 編號〕<br>行動作               | 或〔繳款<br>乍之按鈕。                         | 期限年月〕為條件查詢,依案件                                           |
| 4.1 列印繳款單:                                                                                                    |                          |                                       |                                                          |
| 中国资源影                                                                                                    |                          | 繳款期限年月                                |                                                          |
|                                                                                                    |                          | 查詢                                    |                                                          |
| 申請編號 申請日期 用途 金額                                                                                                    | 操作                       | 製圖完成                                  | 鐵款單編號 費用已入帳 已下載檔案 国編號                                    |
| 1020007         2013/12/2         研究         3600         目           1020007         2013/12/2         研究         3600         目           1020008         2013/12/2         學術研究         4600         目           1020009         2013/12/2         公用         4600         目 | 申請處理中<br>申請處理中<br>申請處理中  | · / / / / / / / / / / / / / / / /     | 否     否     展開       否     否     展問       否     否     展問 |
| a.點選「列印繳款單」後                                                                                                    | 預覽歹                      | 间印繳款單                                 | ,至銀行或超商進行繳費事宜。                                           |
| 建議使用雷射印表機列                                                                                                    | JEP •                    |                                       |                                                          |
| トサは田誌にナンがた                                                                                                    | 出步                       | を 西 ト 1 ( ・                           | 正业合即为捕捉师吗。                                               |
| D.右使用轉帳万式繳款,                                                                                                    | 甲據的                      | 余崎平 10 石                              | 两数子印向聘恹恹猇。                                               |
| (前五碼為 21340)                                                                                                    |                          |                                       |                                                          |
| 11008<br>量北市政府市發展局                                                                                                    | 預覽列                      | 回 列印本百                                |                                                          |
| 地址 生尤中语教臣中树2419                                                                                                    | 597 <u>8</u>             | 繳款頗別:<br>業件號碼:                        | 载值图指中转<br>1020060                                        |
|                                                                                                    |                          | <b>繳款期限</b> :<br>列印日期:                | 102. 05. 06<br>102. 03. 05                               |
| 1 . P.                                                                                                    |                          |                                       |                                                          |
|                                                                                                    |                          | - 2 1 3 4 0 0 4                       |                                                          |
|                                                                                                    | ×<br>二                   | 為保障您的權益 敬請仔;<br>1. 秋古 陈居 民做 計 清留      | 细閱读下列各说明事项 派                                             |
| 微款項目<br>教任 19 法审查法任 日卷                                                                                                    | 全北市政府<br>全額<br>2000 新    | f都中發展伺服款商早<br>值地形圖2幅                  | 說明                                                       |
| 多く国面信 て 物 見 (不) 見                                                                                                    | 2000 500                 |                                       |                                                          |
| 微                                                                                                    | 2000                     |                                       | 收花戳記                                                     |
| 人a, 繳款方式:1.台北富評銀行各;<br>符省超商門市。                                                                                                    | 分行鴟櫃 2.自                 | 自動櫃員機(ATM)轉帳 3.                       | i. 網路銀行轉帳 4. 全                                           |
| 潮b. 自動櫃員機(ATM)及網路銀行轉                                                                                                    | 4帳帳號:繳素                  | 次單之[單據條碼](16碼                         | 5                                                        |
| C. 超商繳數上限為新台幣2萬元整<br>1. 本左右聯聯為繳並於撞,譜乎。                                                                                                    | ,總金額超過<br>養保存。           | <b>鱼上限靖至台北富邦銀行</b>                    | 于臨權徵款。                                                   |
|                                                                                                    |                          |                                       |                                                          |
| 臺北市政府市利                                                                                                    | 長局繳款單<br>1000000 #       | At the ret 100.05.00                  | 臺北市政府都市發展局繳款單                                            |
| 風歌人: 東行號時:<br>  委託單位代號: 21340 交易代覧                                                                                                    | 1020060 職<br>說:190210(現明 | <b>(款期格:102.05.06</b><br>生)190220(轉收) | 短周号函<br>(7-11、全家、菜爾富、0K)                                 |
| 合版宏碑 - 州日帝 2000<br>北<br>市 銀行専匠                                                                                                    | π.                       | 42.82.46.82 ± 5°                      |                                                          |
| 審 早<br>行 弦                                                                                                    |                          |                                       |                                                          |
| 存 條 - 21340040100003<br>查 碼<br>聯                                                                                                    | 232 -                    | 經辨                                    |                                                          |
| - 1 0 2 0 5 0 6 -                                                                                                    |                          |                                       |                                                          |
| 銀行認證區                                                                                                    |                          |                                       | 超商存查聯                                                    |
|                                                                                                    |                          |                                       |                                                          |
|                                                                                                    |                          |                                       |                                                          |

|                                                          |                                                            |                                                                                       |                                                                                                    | 操                                                                                                    | 作說明                                                                                                    |                                                                                                    |                                             |                                      |                                                                                                    |                                 |   |
|----------------------------------------------------------|------------------------------------------------------------|---------------------------------------------------------------------------------------|----------------------------------------------------------------------------------------------------|----------------------------------------------------------------------------------------------------|----------------------------------------------------------------------------------------------------|----------------------------------------------------------------------------------------------------|---------------------------------------------|--------------------------------------|----------------------------------------------------------------------------------------------------|---------------------------------|---|
| 4.2 線上                                                   | 刷卡:                                                        |                                                                                       |                                                                                                    |                                                                                                    |                                                                                                    |                                                                                                    |                                             |                                      |                                                                                                    |                                 |   |
| a.A                                                      | "                                                          | 點選                                                                                    | 「線ト」                                                                                                    | 剧卡)。                                                                                                    | 0                                                                                                    |                                                                                                    |                                             |                                      |                                                                                                    |                                 |   |
| uµ                                                       | - 171 1 1 1061 7                                           |                                                                                       |                                                                                                    | 1 <b>I</b>                                                                                                    |                                                                                                    |                                                                                                    |                                             |                                      |                                                                                                    |                                 |   |
|                                                          |                                                            |                                                                                       | 申請編號                                                                                                    |                                                                                                    | 繳款期限年月<br>查詢                                                                                                    |                                                                                                    |                                             |                                      |                                                                                                    |                                 |   |
| 申請編<br>號                                                 | 申請日 用途                                                     | 金額                                                                                    | 操作                                                                                                    | 製圖完 鐵款<br>成                                                                                                    | 軍編 費用已入<br>能 帳                                                                                                    | 已下載檔<br>案                                                                                                    |                                             | 圖幅                                   | ¥<br>號                                                                                                    |                                 |   |
| 1020005                                                  | 5 2013/5/22 學術研                                            | F 1000                                                                                | 列印徽款單                                                                                                    | 是                                                                                                    | 否                                                                                                    | 否                                                                                                    | 種類                                          | <u>收</u><br>案格 圖幅<br>式 影             | <u>〕</u><br>  比例 年<br>  尺   份                                                                                                    | 版 預 本 覽                         |   |
|                                                          | 76                                                         |                                                                                       | V6 /11/01-11/02                                                                                                    |                                                                                                    |                                                                                                    | 5                                                                                                    | 散值地形<br>圆                                   | DXF N4768                            | 1/1000 最<br>新                                                                                                    | 97 <u>趙</u><br>豊                |   |
| 1020007                                                  | 2013/12/2 研究                                               | 3600                                                                                  | 列印歐紅單<br>線上刷卡                                                                                                    | 是                                                                                                    | 否                                                                                                    | 否                                                                                                    |                                             | 展開                                   |                                                                                                    |                                 |   |
| b. 進                                                     | <b>進入〔台</b> ]                                              | 北富                                                                                    | 邦銀行                                                                                                    | 〕信用-                                                                                                    | 卡繳款頁                                                                                                    | 頁面,                                                                                                    | 輸入作                                         | 言用卡                                  | 相關                                                                                                    | 資訊後                             | , |
| 扌                                                        | 安下〔確                                                       | 認付                                                                                    | ·款〕。                                                                                                    |                                                                                                    |                                                                                                    |                                                                                                    |                                             |                                      |                                                                                                    |                                 |   |
|                                                          |                                                            | 日日                                                                                    | 北富邦銀行<br>Teipei Futon Bank                                                                                                    |                                                                                                    | 14.14.10.000                                                                                                    |                                                                                                    |                                             |                                      |                                                                                                    | -                               |   |
|                                                          |                                                            | 林約高                                                                                   | 3 Merchant Name :                                                                                                    |                                                                                                    | 有效時間                                                                                                    | : 8分 41秒<br>5 邮段局-世形開始                                                                                                    | 12111年日春                                    |                                      |                                                                                                    |                                 |   |
|                                                          |                                                            | 訂單編                                                                                   | 號 Order ID:                                                                                                    |                                                                                                    | 1120                                                                                                    | 56021623790                                                                                                    | A THE OWNER                                 |                                      |                                                                                                    |                                 |   |
|                                                          |                                                            | 交易日!                                                                                  | 明 Transaction Date :                                                                                                    |                                                                                                    | 2023,                                                                                                    | 03/09 14:16:22                                                                                                    |                                             |                                      |                                                                                                    |                                 |   |
|                                                          |                                                            | 交易会                                                                                   | 間 Transaction Amou                                                                                                    | nt :                                                                                                    | NTD                                                                                                    | \$1,000.00                                                                                                    |                                             |                                      |                                                                                                    |                                 |   |
|                                                          |                                                            | 交易频                                                                                   | 別 Transaction Type:                                                                                                    |                                                                                                    | 0-0 -                                                                                                    | ·艇購貨交易 Norr                                                                                                    | nal Sale                                    |                                      |                                                                                                    |                                 |   |
|                                                          |                                                            | 信用卡                                                                                   | 卡號 Credit Card Nun                                                                                                    | dian 1                                                                                                    |                                                                                                    |                                                                                                    |                                             |                                      |                                                                                                    |                                 |   |
|                                                          |                                                            |                                                                                       |                                                                                                    | iver .                                                                                                    |                                                                                                    |                                                                                                    |                                             |                                      |                                                                                                    |                                 |   |
|                                                          |                                                            | (7 m + 1                                                                              |                                                                                                    |                                                                                                    | 1                                                                                                    |                                                                                                    |                                             |                                      |                                                                                                    |                                 |   |
|                                                          |                                                            | 信用卡                                                                                   | ●效期限(月/年)Ex                                                                                                    | piration Date(Month/N                                                                                                    | (ear) : 1                                                                                                    | <ul> <li>✓ / 2023</li> </ul>                                                                                                    | •                                           |                                      |                                                                                                    |                                 |   |
|                                                          |                                                            | 信用卡)<br>CW2/C<br>计室量 0                                                                | 有效期限(月/年)Ex<br>VC2(卡片背面後三碼)<br>W2/CVC2 ? LAST 3 DIGT                                                                                                    | piration Date(Month/N                                                                                                    | fear) : 1                                                                                                    | <ul> <li>✓ / 2023</li> </ul>                                                                                                    | •                                           |                                      |                                                                                                    |                                 |   |
|                                                          |                                                            | 信用++)<br>CW2/C<br>++室单 C                                                              | 有效期限(月/年)Ex<br>VC2(卡片背面後三碼)<br>W2/CVC2?LAST3 DIGT                                                                                                    | piration Date(Month/N                                                                                                    | fear): 1<br>税退化1款2<br>(Confirm)                                                                                                    | <ul> <li>ノ 2023</li> <li>税2時行政<br/>(Cancel)</li> </ul>                                                                                                    |                                             |                                      |                                                                                                    |                                 |   |
|                                                          |                                                            | 信用+1<br>CW2/C<br>+*登集 C                                                               | 有效期限(月/年)Ex<br>VC2(卡片背面後三碼)<br>W2/CVC2?LAST3DIGT                                                                                                    | piration Date(Month/N                                                                                                    | fear) : 1<br>HE125132<br>(Confirm)                                                                                                    | v / 2023<br>RESISTER<br>(Cancel)                                                                                                    | *                                           |                                      |                                                                                                    |                                 |   |
| - <del>1</del>                                           |                                                            | 信用++<br>CW2/C<br>++室量 C                                                               | 有効期限(月/年)Ex<br>W2(2(+片背面後三両<br>W2/CK27 LAST 3 DiGT                                                                                                    | piration Date(Month/A<br>:<br>: CO SIGNATURE INVEL                                                                                                    | fear) : 1<br>HEISE/15X<br>(Confirm)                                                                                                    | <ul> <li>ノ 2023</li> <li>取3時付款<br/>(Cancel)</li> </ul>                                                                                                    | -                                           |                                      |                                                                                                    |                                 |   |
| c.頁                                                      | 面返回                                                        | <sup>值用++1</sup><br>₩₽₽0<br>余統                                                        | <sup>約公開限(月/半)€x</sup><br>v(2(+)/青霊後三碼<br>www.cv(2) LAST3 Dicor                                                                                                    | piration Date(MonthyN<br>:<br>cr schwitter Meet<br>示 繳 費 糸                                                                                                    | fear): 1<br>#3.26/157<br>(Confirm)<br>吉果。                                                                                                    | ✓ / 2023<br>取活行款<br>(Cancel)                                                                                                    | ×                                           |                                      |                                                                                                    |                                 |   |
| c.頁                                                      | 面返回                                                        | <sup>值用++</sup><br>₩2₽0                                                               | <sup>有效期限</sup> (月/年)Ex<br>vC2(+片背置後三碼<br>w2/0C2? LAST 3 DK3T<br>, <u>正</u> 顯;                                                                                                    | piration Date(Montly/<br>:<br>cor scownuse Invel<br>示 欲 費 糸                                                                                                    | fear):  1<br>itt25112r<br>(Confirm)<br>吉果。                                                                                                    | 》/ 2023<br>现场行款<br>(Cancel)                                                                                                    | *                                           |                                      |                                                                                                    |                                 |   |
| c. 頁                                                     | 面返回                                                        | <sup>個用+1</sup><br>₩22<br>₩25<br>₩25<br>₩25<br>₩25<br>₩25<br>₩25<br>₩25<br>₩25<br>₩25 | <sup>約20期限</sup> (月/年) Ex<br>VC2(#片貫面被三碼<br>WW2CK2? LAST3 DHOP<br>, <u>並</u> 顯:<br>次値圖檔伯                                                                                                    | piration Dute(Monthy<br>:<br>cor scouture Invest<br>示 繳 費 糸<br><u>呋應系統</u>                                                                                                    | fear): 1<br>fil22(+)22<br>(Confirm)<br>吉果。                                                                                                    | V 2023                                                                                                    |                                             | Facing and 1                         | 171289                                                                                                    |                                 |   |
| c.頁                                                      | 面返回                                                        | <sup>6用+1</sup><br>₩2#0<br>系統<br>形圖書                                                  | <sup>角效期限(月/年)€x</sup><br>vc2( <sup>+</sup> ) <sup>4</sup> 角面後三朝<br>www.vc2? Lx53 Dicr<br>,                                                                                                    | piration Date(Month)<br>;<br>;<br>; cr scourture Invel<br>;<br>;<br>; cr scourture Invel<br>;<br>;<br>;<br>;<br>;<br>;<br>;<br>;<br>;<br>;<br>;<br>;<br>;<br>;<br>;<br>;<br>;<br>;<br>;                                                                                                    | fear): 1<br>fitZSrftX<br>(Confirm)<br>吉果。                                                                                                    | Rowitik<br>(Cancel)                                                                                                    |                                             | 下載專題 共                               |                                                                                                    |                                 |   |
| c. 頁                                                     | 面返回                                                        | <sup>6用+1</sup><br>00/2/0<br>1123 0<br>余 統<br>1123 0                                  | <sup>約20期限</sup> (月/半)£x<br>VC2(+片貫置後三碼<br>WW2CV2?LAST3 DHOP<br>, 並顯;<br>次値圖檔化                                                                                                    | piration Dute(Monthy<br>;<br>; of Sickwither Hweet<br>示 繳 費<br>大應系統<br>ff應到 112                                                                                                    | fear): 1<br>(Confirm)<br>吉果。<br>5月+维款資訊                                                                                                    | V 2023                                                                                                    | 「「「「「「」」」」                                  | 下戦等題一長                               | 2012年<br>1月1日<br>1月1日<br>1月1日<br>1月1日<br>1月1日<br>1月1日<br>1月1日<br>1月1                                                                                                    |                                 |   |
| c.頁                                                      | 面返回                                                        | <sup>個用+1</sup><br>CW2/C<br>+2=0<br>余 統<br>形圖書                                        |                                                                                                    | pination Date(Monthy)<br>:<br>cor scownulle Invest<br>示 級 費 糸<br><del>呋應系統</del><br>指<br>編號 113<br>編<br>編<br>第                                                                                                    | fear): 1<br>(Confirm)<br>吉果。<br>13月+単款資訊<br>0056<br>33.39 下午 02:15:31                                                                                                    | V2023                                                                                                    | •<br>40時間本<br>第4-210日                       | 下載等職一書                               | 2年2月<br>1月<br>1月<br>1月<br>1月<br>1月<br>1月<br>1月<br>1月<br>1月<br>1月<br>1月<br>1月<br>1月                                                                                                    |                                 |   |
| c.頁                                                      | 面返回                                                        | <sup>6用++</sup><br>₩2≣0<br>**2≣0                                                      |                                                                                                    | cr :<br>piration Date(Month)<br>:<br>: of SCANTURE INVEL<br>:<br>: of SCANTURE INVEL<br>:<br>:<br>:<br>:<br>:<br>:<br>:<br>:<br>:<br>:<br>:<br>:<br>:<br>:<br>:<br>:<br>:<br>:<br>:                                                                                                    | fear): 1<br>fil22r122<br>(Confirm)<br>吉果。<br>5<br>11月卡繳款資訊<br>0056<br>3339 下午 02:15:31<br>Page Cancel by Cast                                                                                                    | Russistar<br>(Cancel)                                                                                                    |                                             | 下載專題   J<br>餐件申請   L                 | 2017年3月<br>1月1日日日<br>1月1日日日<br>1月1日日<br>1月1日<br>1月1日<br>1月1日<br>1月1日<br>1月1日<br>1月11日<br>1月111日<br>1月111日<br>1月111日<br>1月111日<br>1月1111<br>1月1111<br>1月1111<br>1月11111<br>1月11111<br>1月111111                                                                                                    |                                 |   |
| c. 頁                                                     | 面返回                                                        | <sup>個用+1</sup><br>CW2/C<br>#230<br>系 統<br>形圖書                                        | 病効期限(月/年)をx<br>W22(キド青雪後三碼)<br>W22(27) LAST3 DEGP<br>(W22) LAST3 DEGP<br>(W22) LA | piration Date(MonthyA<br>:<br>: cor sickwith at Prwett<br>示 欲 費 糸<br><b>大應系統</b><br>集團號 112<br>編出詞 Per<br>編 202<br>編 9<br>編 Pay                                                                                                    | fear): 1<br>研究<br>(Confirm)<br>古果。<br>5<br>5<br>5<br>5<br>5<br>5<br>5<br>5<br>5<br>5<br>5<br>5<br>5                                                                                                    | RUN(122<br>(Cance))                                                                                                    | ▼<br>利用[[注本<br>案件 查]]]                      | 下戦等題一書                               |                                                                                                    |                                 |   |
| c.頁                                                      | 面返回                                                        | \$ 統                                                                                  | 病効期限(月/年) Ex<br>v(2(F) 兵雷義三編)<br>www.cv(2) LAST 3 Dior<br>文 値 圖 檔(<br>単語案<br>中語案<br>交 亮 結<br>保証:<br>御知                                                                                                    | con                                                                                                    | fear): 1<br>ifI251122<br>(Confirm)<br>古果。                                                                                                    | <ul> <li>ノ 2023</li> <li>取5時付款</li> <li>(Cance))</li> <li>(Cance)</li> <li>(Cance)</li> <li>(Cance)</li> <li>(Cance)</li> </ul>                                                                                                    | ・<br>利用協会<br>案件型列 )<br>1                    | 下和專題一提                               |                                                                                                    |                                 |   |
| c.頁                                                      | 面返回                                                        | <sup>6用++</sup><br>₩2≣0<br>**2≣0                                                      | 内公期限(月/年)Ex (2)(年)月電波三編 (2)(年)月電波三編 (2)(年)月電波三編 (2)(2)(2)(2)(2)(2)(2)(2)(2)(2)(2)(2)(2)(                                                                                                    | CF 3CKATURE INVEL     CF 3CKATURE INVEL     CF 3CKATURE IN                                                                                                    | fear): 1<br>前辺をすね、<br>(Confirm)<br>古果。<br>33.9 下午 02:15:31<br>Page Cancel by Cast<br>繁原現象 刻記<br>8.54596消息人種、契約:<br>5555                                                                                                    | ・ / 2023<br>RUN(fit)<br>(Cancel)<br>mer                                                                                                    | ▼<br>和新聞集集<br>案件主項   1                      | 下載專題 長<br>新年申請 反                     |                                                                                                    |                                 |   |
| c.頁                                                      | 面返回                                                        | ▲用++<br>CW2/CC<br>++=== C<br>余 統<br>形圖書                                               |                                                                                                    | con .<br>piration Date(Monthy/<br>:<br>cor SICNATURE IMARL<br>:<br>cor SICNATURE IMARL<br>:<br>cor SICNATURE IMARL<br>:<br>cor SICNATURE IMARL<br>:<br>cor SICNATURE IMARL<br>:<br>cor SICNATURE IMARL<br>:<br>:<br>cor SICNATURE IMARL<br>:<br>:<br>:<br>:<br>:<br>:<br>:<br>:<br>:<br>:<br>:<br>:<br>:                                                                                                    | fear): 1                                                                                                    | アンドドボ<br>(Canceb)<br>3周囲の日本で<br>二のなり、日本の日本で<br>二のなり、日本の日本の日本で<br>二のなり、日本の日本で<br>二のなり、日本の日本で<br>二のなり、日本の日本で<br>二のなり、日本の日本で<br>二のなり、日本の日本で<br>二のなり、日本の日本で<br>二のなり、日本の日本で<br>二のなり、日本の日本で<br>二のなり、日本の日本で<br>二のなり、日本の日本で<br>二のなり、日本の日本で<br>二のなり、日本の日本で<br>二のなり、日本の日本で<br>二のなり、日本の日本の日本で<br>二のなり、日本の日本の日本の日本の日本の日本の日本の日本の日本の日本の日本の日本の日本の日 |                                             | 下載等題   月<br>数件申請   長                 | 推測 馬馬                                                                                                    | 75 -                            |   |
| c.頁<br>4.3 申請                                            | (面) 近回 (1) 一 一 一 一 一 一 一 一 一 一 一 一 一 一 一 一 一 一 一           | ▲用++                                                                                  | 内公期限(月/年)を<br>(大)(4)(4)(4)(4)(4)(4)(4)(4)(4)(4)(4)(4)(4)                                                                                                    | ination Date(Monthy)<br>:<br>: Of SCAATURE MARK<br>:<br>: Of SCAATURE MARK<br>:<br>: Of | fear): 1<br>(Confirm)<br>吉果。<br>5周卡繼款資訊<br>0056<br>33.39 下午 02:15:33<br>Page Cancel by Cast<br>就在2500分摄入框,8255;<br>7首件的编译: - 8255;<br>7首件的编译: - 8255;<br>7首件的编译: - 8255;                                                                                                    | 2023<br>RESISTER<br>(Cance)<br>RET<br>RET<br>RET<br>RET<br>RET<br>RET<br>RET<br>RE                                                                                                    | ■ 10 mm mm mm mm mm mm mm mm mm mm mm mm mm | F和集團   1<br>案件单词   8                 | 11日の日本 11日の日本 11日日本 11日日本 11日日年 11日日年 11日日年 11日日年 11日日年 11日日年 11日日年 11日日年 11日日年 11日日年 11日日年 11日日年 11日日年 11日日年 11日日年 11日日年 11日日年 11日日年 11日日年 11日日年 11日日年 11日日年 11日日年 11日日年 11日日年 11日日年 11日日年 11日日年 11日日年 11日日年 11日日年 11日日年 11日日年 11日日年 11日日年 1 | 類示                              |   |
| c.頁<br>4.3 申請                                            | 面<br>返回<br>ガガ<br>若限                                        | am++)<br>cw2/cc<br>+===<br>統<br>個<br>重                                                | fit (月/平) Ex     fit (月/平) Ex                                                                                                    | control Date(Monthy)<br>:<br>cor Scoutture Invest<br>示 線 費 糸<br>大應系統<br>(<br>(<br>(<br>(<br>(<br>(<br>(<br>(<br>(<br>(<br>(<br>(<br>(                                                                                                    | fear): 1                                                                                                    | 2023<br>R2Aft放<br>(Cance)                                                                                                    | entites<br>attense<br>不再開                   | F載專圖   ■<br>繁件申請   ■                 | 中國一                                                                                                    | 熲示                              |   |
| c.頁<br>4.3 申請<br>「<br><sup>員</sup>                       | 〔面           後 過 eminimumumumumumumumumumumumumumumumumumu | anti anti anti anti anti anti anti anti                                               |                                                                                                    | construction Date(MonthyN<br>construction Date(MonthyN<br>construction Date(Monthy                                                                                                    | fear): 1<br>(Confirm)<br>吉果。<br>(Confirm)<br>吉果。<br>(Confirm)<br>吉果。<br>(Confirm)<br>吉果。<br>(Confirm)<br>(Confirm)<br>吉果。<br>(Confirm)<br>(Confirm)<br>(Confi | RUN(12)<br>RUN(12)<br>(Cance)<br>mer<br>王 東高3492日本前<br>王 案 将 2<br>成 繳款單                                                                                                    | マ<br>和田は本<br>新中国別<br>不 再 開<br>編號 費          | F載專題   #<br>###申請   』<br>放 缴<br>用已入帳 | (Raging) 費 並 暴                                                                                                    | 領索■幅號                           |   |
| c.頁<br>4.3 申請<br>「<br><sup>1050128</sup>                 | 〔面返回〕<br>・<br>超過<br>・<br>期限<br>2016/5/26                   | (max2c)       系       形圖書       個       用途                                            | 内公期限(月/年)Ex<br>内公期限(月/年)Ex<br>(x2(+)月電後三編)<br>(x2(+)月電後三編)<br>(x2(-)LS(3)Dicr<br>中国際<br>中国際<br>中国際<br>中国<br>「まま<br>のでなる)LS(3)Dicr<br>中国<br>「ままま<br>のでなる)LS(3)Dicr<br>中国<br>「ままままままままままままままままままままままままままままままままままま                                                                                                    | minimion Date(Monthy/<br>:<br>: Of SCAATURE MARK<br>:<br>: Of SCAATURE MARK<br>:<br>: Of SCAATUR                                                                                                    | fear):       1         iii 25/127       (Coolimn)         iii 25/127       (Coolimn)         iii 25/127       (Coolimn)         iii 31       (Coolimn)         iii 4       a         iii 5       (Coolimn)         33.49 FF 02:15:31       Page Cancel by Cast         Page Cancel by Cast       (Coolimn)         iii 5       (Coolimn)         iii 5       (Coolimn)         iii 6       (Coolimn)         ii 7       (Coolimn)         ii 8       (Coolimn)         ii 9       (Coolimn)         ii 10       (Coolimn)                                                                                                    | 2023<br>RUSH1数<br>(Cancel)<br>SHEFT<br>日本日本の日本月<br>日本日本の日本月<br>日本日本の日本月<br>日本日本の日本月<br>日本日本の日本月<br>日本日本の日本月<br>日本日本の日本月<br>日本日本の日本月<br>日本日本の日本月<br>日本日本の日本月<br>日本日本の日本日本<br>日本日本日本日本<br>日本日本日本日本<br>日本日本日本日本<br>日本日本日本日本<br>日本日本日本日本<br>日本日本日本日本<br>日本日本日本<br>日本日本日本<br>日本日本日本<br>日本日本日本<br>日本日本日本<br>日本日本日本<br>日本日本日本<br>日本日本日本<br>日本日本日本<br>日本日本日本<br>日本日本日本<br>日本日本日本<br>日本日本<br>日本日本日本<br>日本日本日本<br>日本日本<br>日本日本日<br>日本日本<br>日本日本<br>日本日本<br>日本日本<br>日本日本<br>日本日本<br>日本日本<br>日本日本<br>日本                                                                                                    | ₩₩₩<br>★★★★★★★<br>不再開<br>#編號 費              |                                      |                                                                                                    | 類示                              |   |
| c.頁<br>4.3 申請<br>「<br><sup>」</sup><br>1050128<br>1050128 | 面返回<br>超過期<br>2016/5/26<br>2016/7/22<br>2016/7/22          | an++)<br>(W2/CC<br>+=== C<br>系<br>統<br>個<br>重<br>馬<br>金                               | fit (月/平) Ex     fit (月/平) Ex     fit (月/平) Ex     fit (月/平) Ex     fit (月/平) Ex     fit (月/平) Ex     fit (月/平) Ex     fit (月/平) Ex     fit (日) Ex     fit (日) Ex     fit (H) Ex     fit (H) Ex     fit (H) Ex                                                                                                    |                                                                                                    | fear):       1         Iteration:       1         Iteration:       Iteration:         Iteration:       Iteration: </td <td>2023<br/>R22hft計<br/>(Cancel)<br/></td> <td>anas<br/>anas<br/>anas<br/>和 再 開<br/>單編號 費</td> <td></td> <td></td> <td>頃<br/>家<br/>屋<br/>展<br/>開<br/>見<br/>開</td> <td></td>                                                                                                    | 2023<br>R22hft計<br>(Cancel)<br>                                                                                                    | anas<br>anas<br>anas<br>和 再 開<br>單編號 費      |                                      |                                                                                                    | 頃<br>家<br>屋<br>展<br>開<br>見<br>開 |   |

## 

#### 三、案件查詢-下載圖檔

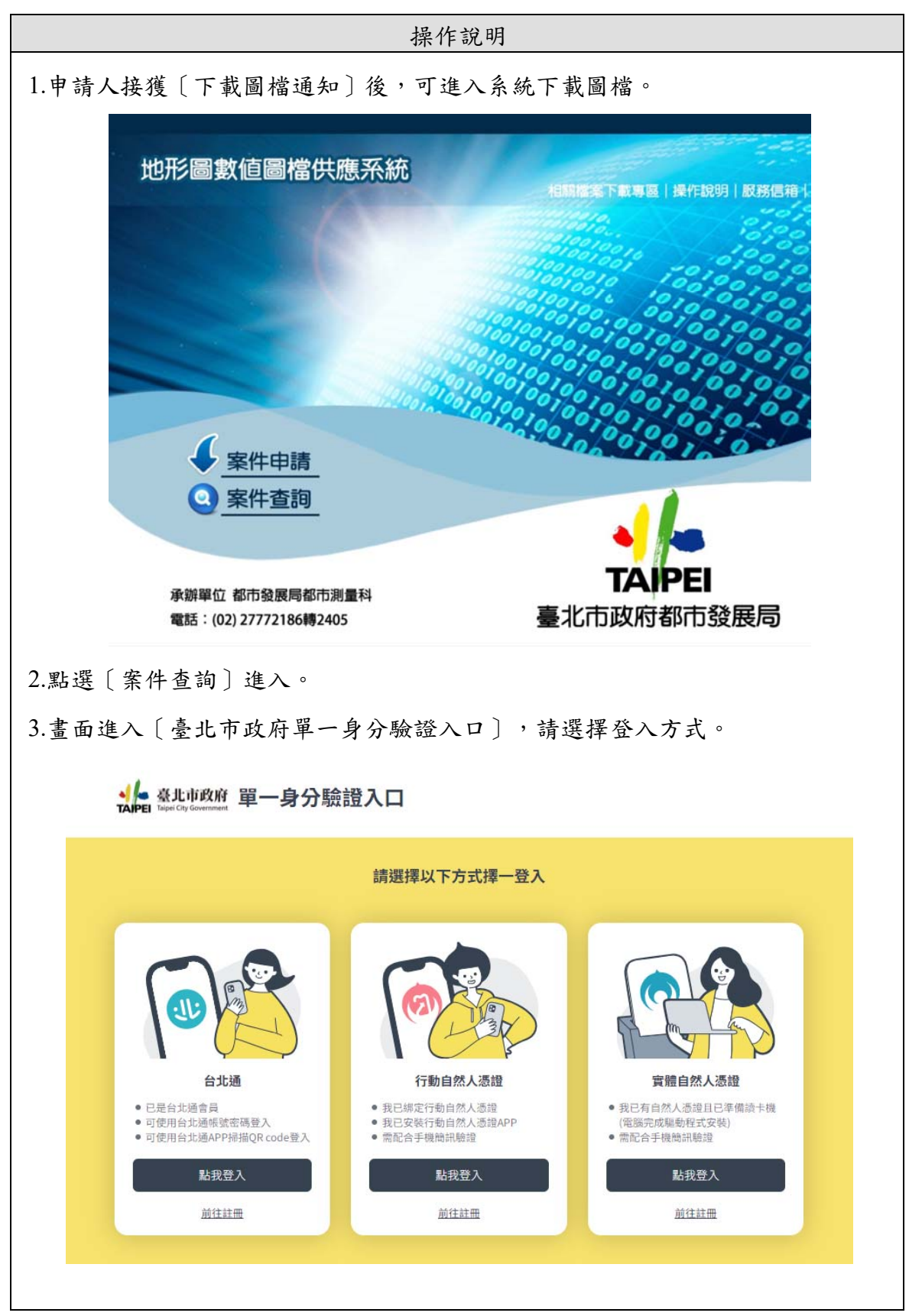

|            |                                                                                                    | 操作                                          | 說明                      |         |          |
|------------|----------------------------------------------------------------------------------------------------|---------------------------------------------|-------------------------|---------|----------|
| 4.進入案件查詢頁言 | 面可用〔申                                                                                                    | 請編號〕                                        | 成〔繳款期                   | 限年月〕為   | 條件查詢,依案件 |
| 狀態在〔操作〕    | 欄位呈現可                                                                                                    | <b>→</b> 執行動作.                              | 之按鈕。                    |         |          |
|            | 申請編號                                                                                                    | ş                                           | 數款期限年月                  |         |          |
|            |                                                                                                    | Ţ                                           | 查詢                      |         |          |
| 申請編號       | 申請日期                                                                                                    | 用途                                          | 金額                      | 操作      | 製圖完成     |
| 1000019    | 2011/4/13                                                                                                    | 教學用途                                        | 5200                    | 下載圖檔    | 是        |
| 1000027    | 2011/8/1                                                                                                    | 測試                                          | 1344200                 | 甲請處埋中   | 谷        |
| 5.點選〔下載圖檔〕 | 〕即出現下                                                                                                    | 載視窗,點                                       | 出選〔儲存                   | ·〕至本機電  | 腦路徑下便完成線 |
| 上下載取件。     |                                                                                                    |                                             |                         |         |          |
|            | 檔案下載                                                                                                    |                                             |                         | ×       |          |
|            | 是否要開啟或                                                                                                    | 儲存這個檔案?                                     |                         |         |          |
|            |                                                                                                    | 3.稱: 1000012數値<br><sup>面知:</sup> Min PAP 原始 | 圖檔.rar<br>環,10.6KP      |         |          |
|            | Â                                                                                                    | 從: localhost                                | ащ / 10.0Kb             |         |          |
|            |                                                                                                    | 開啟舊檔((                                      | は存じ                     | 取消      |          |
|            | "我不是你不是你不是你不是你的。"     "你不是你们的你们不是你的。"     "你不是你们的你们的你们不是你们的你们的你们的你们不是你们的你们的你们们不是你们的你们的你们们不是你们的你们们不是你们的你们们不是你们的你们们不是你们的你们们不是你们们不是                                                                                                    | E 一個際網路的檔案                                  | 可能是有用的,但是               |         |          |
|            | をごした。<br>「たっては<br>に<br>で<br>し<br>の<br>た<br>で<br>は<br>の<br>た<br>で<br>は<br>の<br>た<br>で<br>は<br>の<br>た<br>で<br>は<br>の<br>た<br>で<br>は<br>の<br>た<br>つ<br>に<br>の<br>た<br>つ<br>に<br>の<br>た<br>つ<br>た<br>つ<br>た<br>つ<br>た<br>つ<br>た<br>つ<br>た<br>つ<br>た<br>つ<br>た<br>つ<br>た<br>つ<br>た<br>つ<br>た<br>つ<br>た<br>つ<br>た<br>の<br>た<br>つ<br>た<br>の<br>た<br>つ<br>た<br>つ<br>こ<br>つ<br>つ<br>つ<br>こ<br>つ<br>つ<br>つ<br>つ<br>つ<br>つ<br>つ<br>つ<br>つ<br>つ<br>つ<br>つ<br>つ | 音恐的电脑。如果。<br>同檔案。 <u>有什麼樣的</u>              | 心小信任央水源,即<br><u>風險?</u> | 的小女用权以油 |          |
|            |                                                                                                    |                                             |                         |         |          |
|            |                                                                                                    |                                             |                         |         |          |
|            |                                                                                                    |                                             |                         |         |          |
|            |                                                                                                    |                                             |                         |         |          |
|            |                                                                                                    |                                             |                         |         |          |
|            |                                                                                                    |                                             |                         |         |          |
|            |                                                                                                    |                                             |                         |         |          |
|            |                                                                                                    |                                             |                         |         |          |
|            |                                                                                                    |                                             |                         |         |          |
|            |                                                                                                    |                                             |                         |         |          |
|            |                                                                                                    |                                             |                         |         |          |
|            |                                                                                                    |                                             |                         |         |          |
|            |                                                                                                    |                                             |                         |         |          |
|            |                                                                                                    |                                             |                         |         |          |
|            |                                                                                                    |                                             |                         |         |          |
|            |                                                                                                    |                                             |                         |         |          |
|            |                                                                                                    |                                             |                         |         |          |
|            |                                                                                                    |                                             |                         |         |          |

## 四、案件進度通知

| k提供案件通知功能,採用簡訊及E-Mail 方式通知申請人相關事宜。     1 案件申請印單級費通知:                                                                                                    |      | 操作說明                                                                   |                          |
|----------------------------------------------------------------------------------------------------|------|------------------------------------------------------------------------|--------------------------|
| 1 余件申請印單級費通知:          ● 第日後日900000000000000000000000000000000000                                                                                                    | 充提信  | 共案件通知功能,採用簡訊及 E-Mail 方式通知申請                                            | 青人相關事宜。                  |
|                                                                                                    | 1 案/ | 件申請印單繳費通知:                                                             |                          |
| 副事業後後度国際部件中近日印刷業件中時編集       10000000         11/21144.0000       11/21144.0000         11/21144.0000       11/21144.0000         11/21144.0000       11/21144.0000         11/21144.0000       11/21144.0000         11/21144.0000       11/21144.0000         11/21144.0000       11/21144.0000         11/21144.0000       11/21144.0000         11/21144.0000       11/21144.0000         11/21144.0000       11/21144.0000         11/21144.0000       11/21144.0000         11/21144.0000       11/21144.0000         11/21144.0000       11/21144.0000         11/21144.0000       11/21144.0000         11/21144.0000       11/21144.0000         11/21144.0000       11/21144.0000         11/21144.0000       11/21144.0000         11/21144.0000       11/21144.0000         11/21144.00000       11/21144.0000         11/21144.00000       11/21144.00000         11/21144.000000000000       11/21144.0000000000000000000000000000000000                                                                           |      |                                                                        |                          |
| wid_notice@ud.lapie.gov/w       11/221 (4 2.0)         ●       水水小山         ●       水水小山         ●       水水小山         ●       水水小山         ●       水水小山         ●       水水小山         ●       水水小山         ●       水水小山         ●       ●         ●       ●         ●       ●         ●       ●         ●       ●         ●       ●         ●       ●         ●       ●         ●       ●         ●       ●         ●       ●         ●       ●         ●       ●         ●       ●         ●       ●         ●       ●         ●       ●         ●       ●         ●       ●         ●       ●         ●       ●         ●       ●         ●       ●         ●       ●         ●       ●         ●       ●         ●       ●         ●       ●                                                                                                    | 都市   | 「發展局數值圖檔案件申請印單繳費通知 □ ±2004 ×                                           | 68                       |
|                                                                                                    | -    | udd_notice@udd.taipei.gov.tw<br>취업 원 ()                                | 11月2日 (4 天前) 🔺 🔻         |
|                                                                                                    |      | 彭 先生小姐<br>你所由清整体圆牌由清户可印度撤费,由清温坡:1060255,清至 赛小市砂砾泥市稳固局整体圆槽由清金经 列日       | 11激於開並搬用後續激費車官。          |
|                                                                                                    |      |                                                                        |                          |
| 2 余件申請下載圖描通知:<br>*##325(3)(2)(2)(3)(1)(3)(2)(3)(1)(1)(3)(1)(3)(1)(3)(1)(3)(1)(1)(3)(1)(1)(1)(1)(1)(1)(1)(1)(1)(1)(1)(1)(1)                                                                                                    | *    | 按這裡即可回豐或難產郵件                                                           |                          |
| 2 条件申請下載圖檔通知:          ###3826       10月25日(12,15%)         ###3826       10月25日(12,15%)         ###2708       10月25日(12,15%)         ###1088       10月25日(12,15%)         ###1088       10月25日(12,15%)         ###1088       10月25日(12,15%)         ###1088       10月25日(12,15%)         ###1088       10月25日(12,15%)         ###1088       10月25日(12,15%)         ###1088       10月25日(12,15%)         ###1088       10月25日(12,15%)         ###1088       10月25日(12,15%)         ###1088       10月25日(12,15%)         ###1088       10月25日(12,15%)         ###1088       1040235+         ###1088       1040235+         ###1088       1040235+         ###1088       1040235+         ###1088       1040235+         ###1088       1040235+         ###1088       1040235+         ###1088       1040235+         ###1088       1040235+         ##1088       1040235+         ##1088       1040235+         ##1088       1040235+         ##1088       1040235+         ##1088       1040235+         ##1088       1040235+ |      |                                                                        |                          |
| ● ●       ●       ●       ●       ●       ●       ●       ●       ●       ●       ●       ●       ●       ●       ●       ●       ●       ●       ●       ●       ●       ●       ●       ●       ●       ●       ●       ●       ●       ●       ●       ●       ●       ●       ●       ●       ●       ●       ●       ●       ●       ●       ●       ●       ●       ●       ●       ●       ●       ●       ●       ●       ●       ●       ●       ●       ●       ●       ●       ●       ●       ●       ●       ●       ●       ●       ●       ●       ●       ●       ●       ●       ●       ●       ●       ●       ●       ●       ●       ●       ●       ●       ●       ●       ●       ●       ●       ●       ●       ●       ●       ●       ●       ●       ●       ●       ●       ●       ●       ●       ●       ●       ●       ●       ●       ●       ●       ●       ●       ●       ●       ●       ●       ●       ●       ●       ●       ●       ● <td>2 案</td> <td>件申請下載圖檔通知:</td> <td></td>  | 2 案  | 件申請下載圖檔通知:                                                             |                          |
|                                                                                                    | 都市   | 發展局數值圖檔案件申請下載圖檔通知□○□ #800 ★                                            | 5 B                      |
| Wate Columnation         第二 日本がられた         本のかられた         本のかられた                                                                                                    | •    | udd_notice@udd.taipei.gov.tw                                           | 10月25日 (12 天前) 🔺 💌       |
| 密告はは認知時時は時期間を成や、中時補請::1060235, 法主:を11世紀の前期日期間には推測時には非認知時期間には非認知時間には非認知時間にはない。  東京が100-10世紀で、使用工作が行                                                                                                    |      | 寄給 技 .■<br>葉 先生小姐                                                      |                          |
| ILEE C                                                                                                    |      | 您所申请教值圆檔申请報圖完成,申请编號:1060235,请 <u>至 多非市政的都市發展局數值圖檔申请系统</u> 请於20<br>你回時。 | 17/10/28 下午 03:14:03前下截數 |
| EREMUNITURE CREATERS                                                                                                    |      | LEL MATINA                                                             |                          |
|                                                                                                    | •    | 按這把即可回還或聽籃網件                                                           |                          |
|                                                                                                    |      |                                                                        |                          |
|                                                                                                    |      |                                                                        |                          |
|                                                                                                    |      |                                                                        |                          |
|                                                                                                    |      |                                                                        |                          |
|                                                                                                    |      |                                                                        |                          |
|                                                                                                    |      |                                                                        |                          |
|                                                                                                    |      |                                                                        |                          |
|                                                                                                    |      |                                                                        |                          |
|                                                                                                    |      |                                                                        |                          |
|                                                                                                    |      |                                                                        |                          |
|                                                                                                    |      |                                                                        |                          |
|                                                                                                    |      |                                                                        |                          |
|                                                                                                    |      |                                                                        |                          |
|                                                                                                    |      |                                                                        |                          |
|                                                                                                    |      |                                                                        |                          |
|                                                                                                    |      |                                                                        |                          |
|                                                                                                    |      |                                                                        |                          |
|                                                                                                    |      |                                                                        |                          |
|                                                                                                    |      |                                                                        |                          |
|                                                                                                    |      |                                                                        |                          |
|                                                                                                    |      |                                                                        |                          |
|                                                                                                    |      |                                                                        |                          |
|                                                                                                    |      |                                                                        |                          |

## 五、服務信箱

| 操作說明                              |
|-----------------------------------|
| 1.點選〔服務信箱〕進入。                     |
| 地形圖數值圖檔供應系統<br>案件查詢   案件申請   服務信箱 |
| 2.進入服務信箱頁面,輸入完成後,按下〔送出〕,完成信件寄出。   |
|                                   |
| · 內容                              |
| · 岡形記詞碼<br>「G3F3Y<br>前所在自知世       |
| - 延出                              |
|                                   |
|                                   |
|                                   |
|                                   |
|                                   |

## 六、相關檔案下載專區

|          | 操作說明                                           |  |
|----------|------------------------------------------------|--|
| 1.點選〔相關》 | 檔案下載真區〕進入。                                     |  |
|          |                                                |  |
|          |                                                |  |
| 地形       | 形圖數值圖檔供應系統                                     |  |
|          |                                                |  |
| 2.點選連結後  | ,可打開文件進行閱讀或下載檔案。                               |  |
| [        | TWD67_讀圖手冊                                     |  |
| _        | TWD67_臺北市千分之一地形圖圖例對照表<br>TWD67_臺北市千分之一地形圖圖网對照表 |  |
| -        | TWD67-臺北市五千分之一地形圖圖層表                           |  |
|          | TWD67 臺北市一萬分之一地形圖圖層表                           |  |
| ſ        | TWD67_臺北市兩萬五千分之一地形圖圖層表                         |  |
| ĺ        | TWD67_80年版千分之一圖層表                              |  |
| [        | TWD97_臺北市千分之一地形資料分類編碼說明                        |  |
| ſ        | TWD97_臺北市千分之一圖示規格表                             |  |
| [        | TWD97_臺北市千分之一讀圖手冊                              |  |
|          | TWD97_臺北市五千分之一地形資料分類編碼說明                       |  |
|          | 1WD97_臺北市五千分之一圖示規格表<br>TWD07_臺北市五千分之一圖圖毛冊      |  |
| -        | TWD97臺北市兩萬五千分之一地形資料分類編碼說明                      |  |
|          | TWD97 臺北市兩萬五千分之一圖示規格表                          |  |
|          |                                                |  |
|          |                                                |  |